## Viewing Your Student's Report Cards

Step-by-step guide on viewing report cards via the Educate Parent Portal

Updated on December 15, 2022

## Viewing Your Student's Report Cards in the Educate Parent Portal

Educate allows you to view your student's report cards once the school has completed and published them. This allows you to access the report cards at **any** time after they are distributed.

## How to View Your Student's Report Card:

Log into Educate.tads.com/Educate/ <https://educate.tads.com/educate/>

1. Click on School and select Students from the left-hand menu.

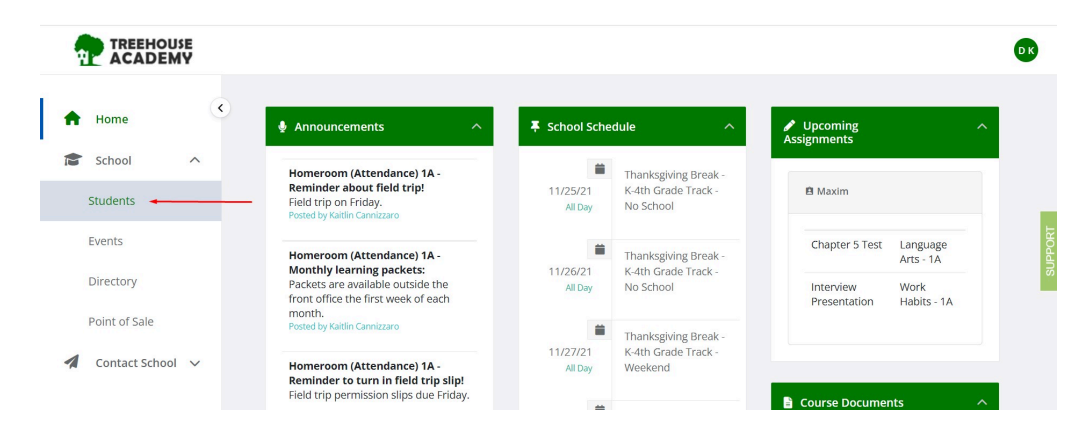

2. Click on the student's name.

|          |                | Y |                 | ОК |
|----------|----------------|---|-----------------|----|
| <b>A</b> | Home           | ^ | Students        |    |
|          | Students       |   |                 |    |
|          | Events         |   | Maxim Grede1 v- | -  |
|          | Point of Sale  |   |                 |    |
| 1        | Contact School | ~ |                 |    |

The student's information appears.

3. Under the Academic tab, select Report Cards.

| - |                    | Ϋ́ |   |                               |         | DK     |
|---|--------------------|----|---|-------------------------------|---------|--------|
| ŧ | Home               |    | < | Maxim                         | Grade 1 |        |
| 1 | School<br>Students | ^  |   | Academic Schedule Demographic |         |        |
|   | Events             |    |   | Assignments                   | >       | UPPORT |
|   | Directory          |    |   | Grades                        | >       | S      |
| 4 | Point of Sale      |    |   | Standard Grades               | >       |        |
| 1 | Contact School     | ~  |   | Report Cards                  | >       |        |
|   |                    |    |   | Documents                     | >       |        |
|   |                    |    |   |                               |         |        |

The student's Report Card information appears. Click on the PDF icon in the *Preview* column to view the report card.

| - |                | E<br>Y |   |              |    |                                                                                   |    |         |    |              |    | Ģ |
|---|----------------|--------|---|--------------|----|-----------------------------------------------------------------------------------|----|---------|----|--------------|----|---|
| • | Home           |        | ¢ | Report Cards |    |                                                                                   |    |         |    |              | >  |   |
|   | School         | ^      |   |              |    |                                                                                   |    |         |    | Search       |    |   |
|   | Students       |        |   | School Year  | 11 | Grading Periods                                                                   | 11 | Preview | 11 | Acknowledged | 11 |   |
|   | Events         |        |   | 2021-2022    |    | Quarter 1<br>Quarter 2                                                            |    | 1       |    |              |    |   |
|   | Directory      |        |   | 2020-2021    | 0  | Quarter 1                                                                         |    |         |    | G'           |    |   |
| 1 | Point of Sale  | ~      |   | 2019-2020    |    | Quarter 4<br>Semester 1 Average<br>Semester 2 Average<br>Final Grade<br>Quarter 3 |    |         |    | G            |    |   |
| - | contact School |        |   |              |    | Quarter 2<br>Quarter 1                                                            |    |         |    |              |    |   |

**\*Optional**: Once the report card has been reviewed, check the *Acknowledged* box. This will let the school know you have reviewed the report card!